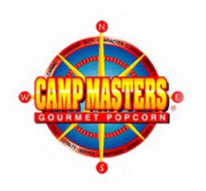

## **GET SELLING ONLINE!**

Getting your Scout registered in the CAMP MASTERS ordering system is easy and will open a lot more opportunities for them to be able to sell more popcorn! Follow these easy steps to get your Scout registered. If your Scout is already registered you can also use this easy process to request their password should they have forgotten it.

| 1. | <ul> <li>Go to https://ordering.campmasters.org</li> <li>Click the blue Scouts Register if you're newly registering</li> <li>Click forgotten password if appropriate</li> <li>You can also use this link from the campmasters.org homepage.</li> <li>Tourcils Units, Order Here</li> <li>COUNCILS, UNITS, AND SCOUTS LOG IN HERE</li> <li>Find your Unit by typing in your Unit number and other identifiers.</li> <li>Once you've found your Unit select it.</li> <li>If Unit number is not showing try unit leader last</li> </ul> |                       | ASTERS System Control for access  2. Carefully fill out the form, taking to care and check if a parent filling out for a Scout.  - Each account must have a unique email address  - Complete the captcha box and hit continue it | CAMP MASTERS  Comparison  Comparison  Com |
|----|----------------------------------------------------------------------------------------------------|-----------------------|----------------------------------------------------------------------------------------------------|----------------------------------------------------------------------------------------------------|
|    | <ul> <li>leader/kernel for help.</li> <li>Then hit register!</li> <li>If complete you'll get a notification to check your email!</li> </ul>                                                                                                    |                       | our                                                                                                    | "Password must be at least 8 characters long.     "Password must be at least 8 characters ong.     "Password must have at least one symbol character.     "Confirm Password:     "Vegogg     "Oregong at least 10 characters on the least 10 character.     "Oregong at least 10 characters on the least 10 characters.                                                                                                    |
|    | CAMP MASTERS                                                                                                    | Let's find your unit! | <ol> <li>Go to your mailbox and click on t message from <u>customerservice@u</u>and you're in!.</li> </ol>                                                                                                    | Show another code      Type the code shown:      Type the code shown:      Twe read and agree to the Privacy Policy*      CONTINUE      CONTINUE      Continue      Continue      Masters.org      Masters                                                                                                    |

Check Your Email

We sent a confirmation to your email. Please use the link in the email to complete your registration.

Additional Information on Scout Accounts and the Ordering System is available at <u>www.campmasters.org/how-to-order-popcorn</u> OR contact the Council Team